## CÓMO PEDR EL CERTIFICADO DE TITULARIDAD DE TU CUENTA DESDE LA APP RURALVÍA

## ¿NECESITAS UN JUSTIFICANTE DE **TITULARIDAD DE TU CUENTA?**

Si necesitas hacer trámites como el cambio de domiciliación de recibos o la modificación de la cuenta de cobro para tu nómina, con la app de Ruralvía, puedes obtenerlo fácilmente en unos pocos pasos sin necesidad de acudir a una oficina.

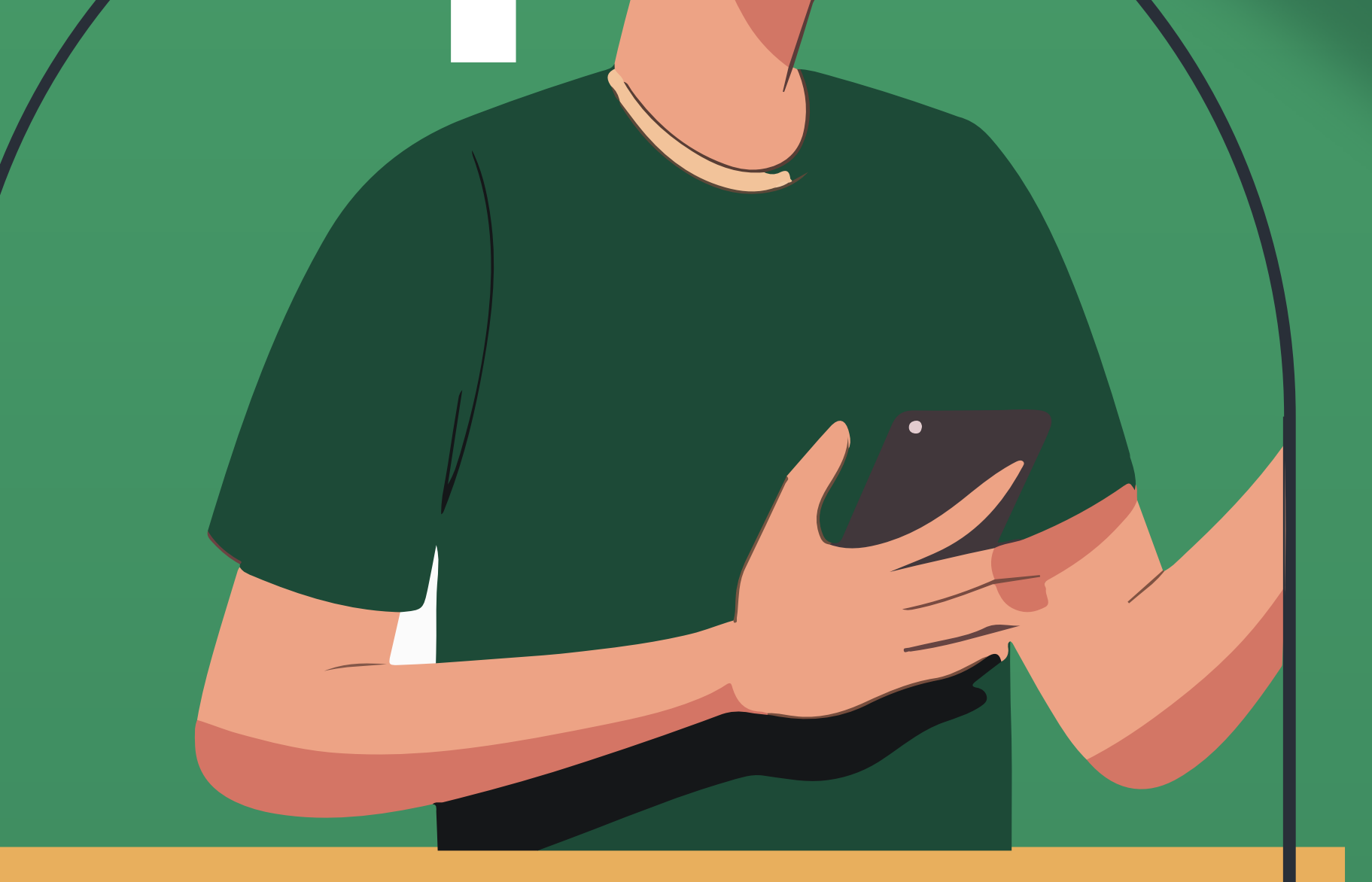

Entra en tu app Ruralvía. Inicia sesión con tus datos de usuario para acceder a todas las funcionalidades de la app.

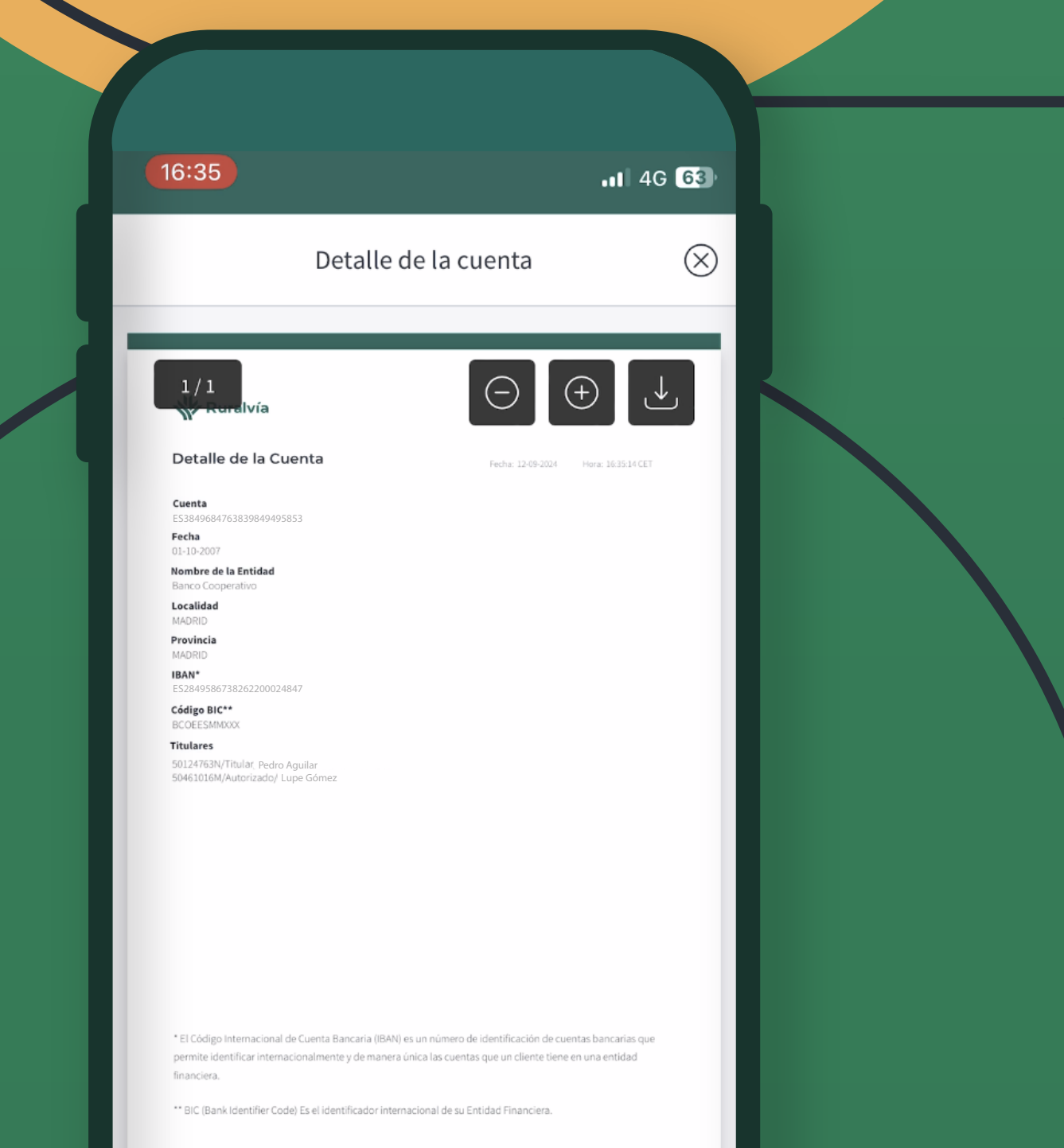

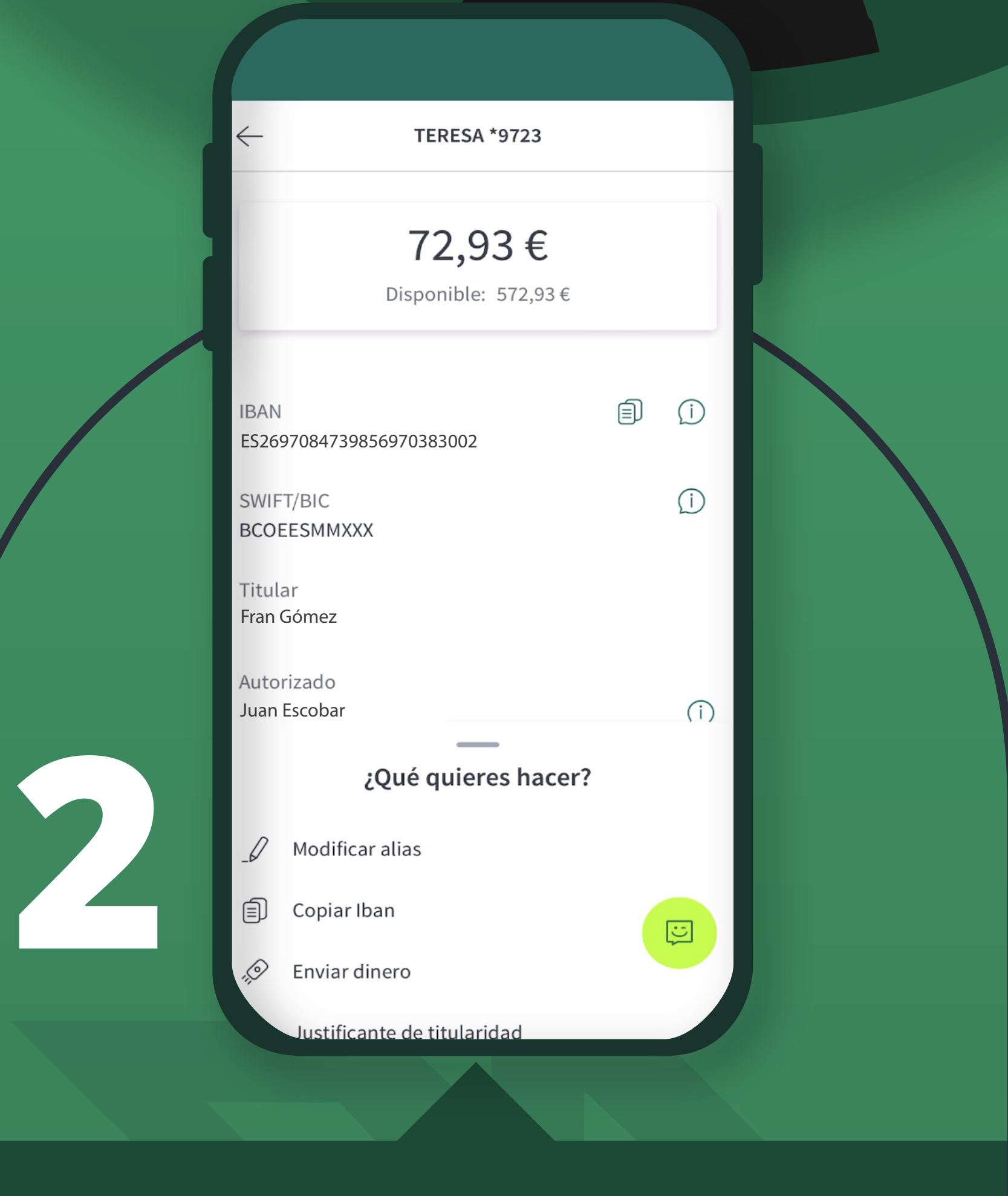

Selecciona la cuenta para la que deseas obtener el justificante de titularidad.

Pincha sobre "Más info y opciones". Entra en el apartado de opciones para ver más detalles y configuraciones de la cuenta seleccionada.

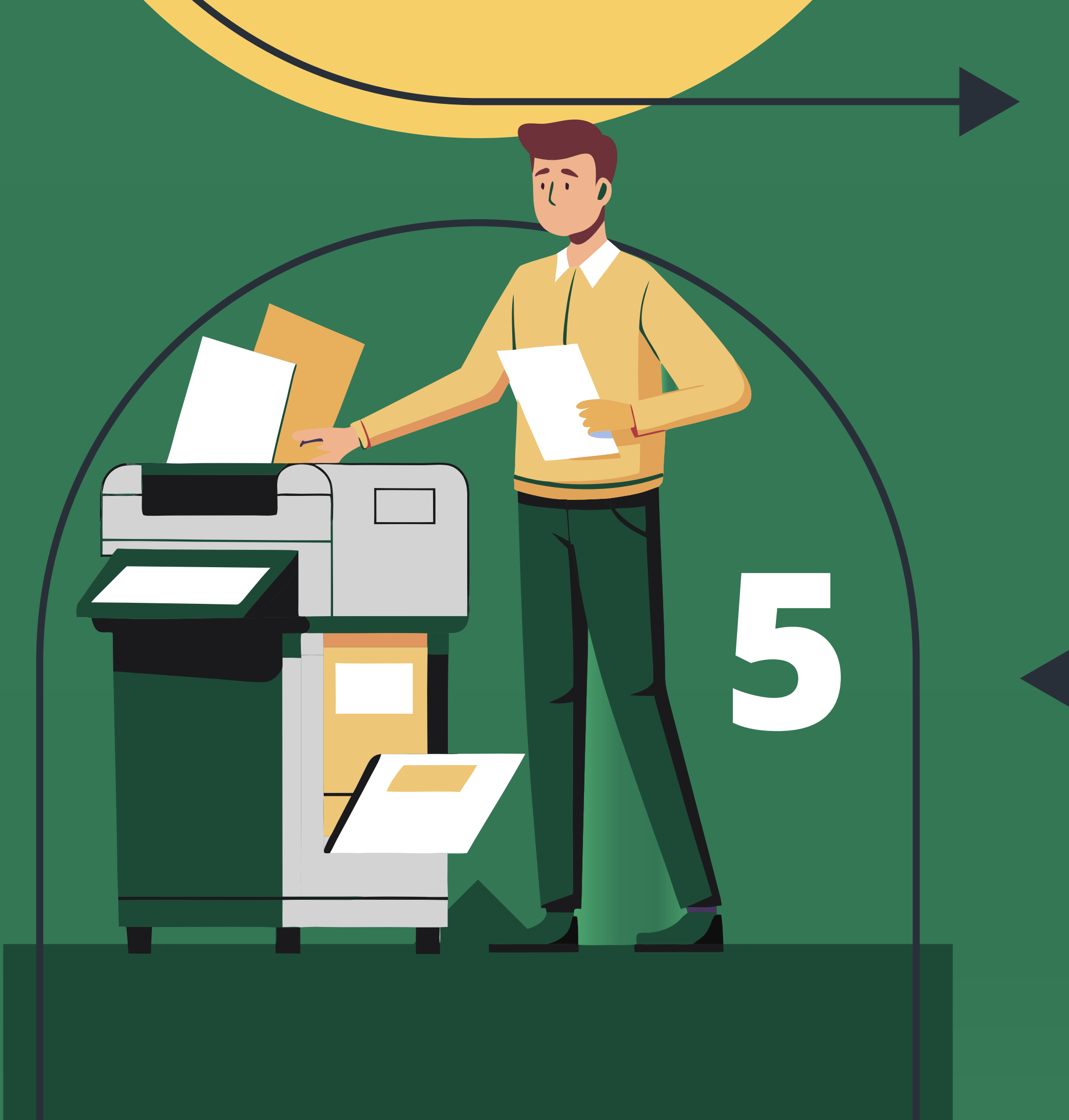

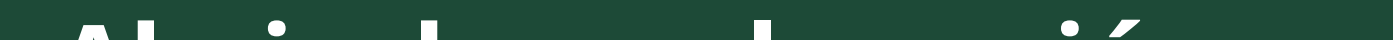

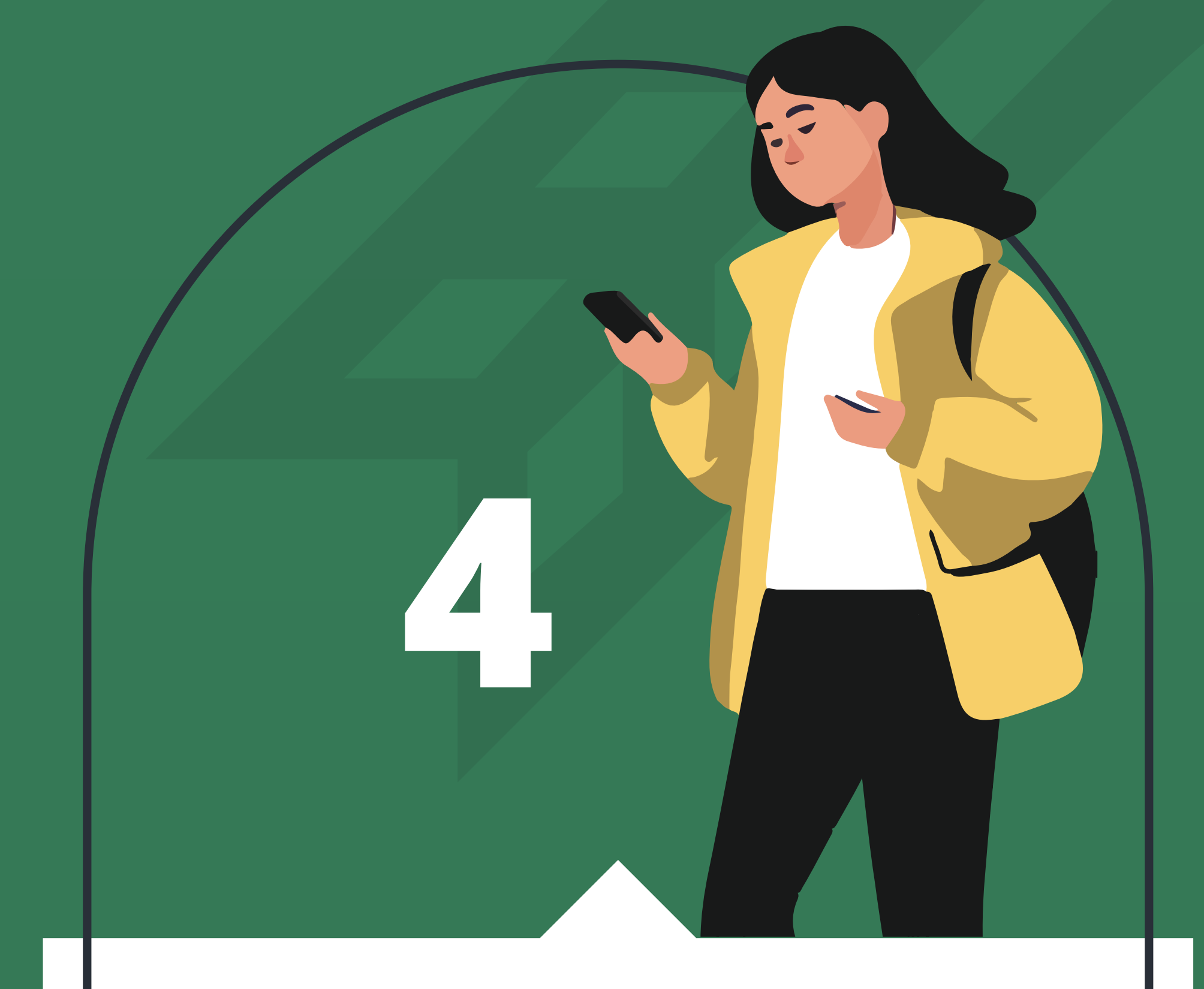

**Clica sobre "Detalle** de la cuenta".

Aquí podrás ver toda la información detallada de la cuenta.

**LEGAL DOCUMENTS** 

Abajo, busca la opción "¿Qué quieres hacer?" y selecciona "Justificante de titularidad".

> El documento se abrirá automáticamente y podrás descargarlo, guardarlo en tu móvil, compartirlo o incluso imprimirlo.

El archivo estará disponible en formato digital para que puedas gestionarlo según necesites.

obtener tu justificante de titularidad es muy fácil y rápido con la app Ruralvía. isimplifica los procesos y realiza tus gestiones cómodamente desde cualquier lugar con nuestra app!

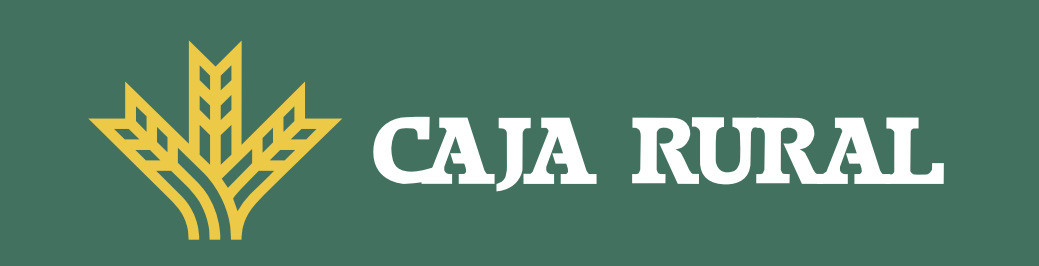

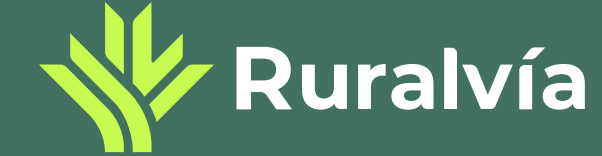